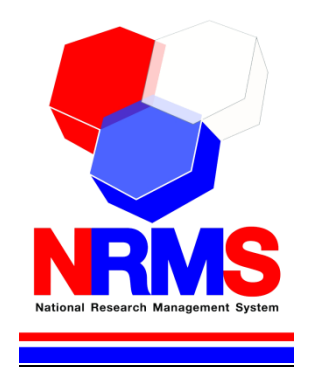

## คู่มือการใช้งานระบบบริหารจัดการงานวิจัยแห่งชาติ

(National Research Management System: NRMS)

# การเสนอของบประมาณ แผนบูรณาการวิจัยและนวัตกรรม ประจำปี งบประมาณ พ.ศ. 2563 (ข้อเสนอเชิงหลักการ (Concept Proposal)) (เฉพาะเป้าหมายยุทธศาสตร์ที่ 1 และ 2) สำหรับผู้ประสานหน่วยงาน

กองมาตรฐานการวิจัย สำนักงานคณะกรรมการวิจัยแห่งชาติ (วช.) โทรศัพท์ 0-2561-2445 ต่อ 608 หรือ 607 โทรสาร 0-2940-6501 หรือ 0-2579-0593 E-mail: nrms@nrct.go.th V31082561

## สารบัญ

| 1. | การเ | ข้าใช้งานระบบบริหารจัดการงานวิจัยแห่งชาติ (ระบบ NRMS)                | 1  |
|----|------|----------------------------------------------------------------------|----|
|    | 1.1  | การลงชื่อเข้าใช้งานระบบสำหรับผู้ประสานหน่วยงาน                       | 1  |
|    | 1.2  | การแก้ไขข้อมูลส่วนบุคคล                                              | 2  |
|    | 1.3  | การแก้ไขชื่อบัญชีผู้ใช้และรหัสผ่าน                                   | 3  |
| 2. | การเ | .สนอของบประมาณ แผนบูรณาการวิจัยและนวัตกรรม ประจำปีงบประมาณ พ.ศ. 2563 | 4  |
|    | 2.1  | ดาวน์โหลดเอกสาร                                                      | 5  |
|    | 2.2  | แผนบูรณาการ                                                          | 5  |
|    |      | 2.2.1 การเพิ่มแผนบูรณาการ                                            | 6  |
|    |      | 2.2.2 การแก้ไขแผนบูรณาการ                                            | 15 |
|    |      | 2.2.3 การจัดลำดับความสำคัญแผนบูรณาการ                                | 15 |
|    |      | 2.2.4 การส่งแผนบูรณาการไปยังหัวหน้าหน่วยงาน                          | 16 |
|    |      | 2.2.5 การลบแผนบูรณาการ                                               | 16 |

| รูปที่ | 1 หน้าเข้าสู่ระบบ                                                                          | 1     |
|--------|--------------------------------------------------------------------------------------------|-------|
| รูปที่ | 2 หน้าลงชื่อเข้าใช้ระบบ                                                                    | 1     |
| รูปที่ | 3 การเข้าสู่หน้าข้อมูลส่วนบุคคล                                                            | 2     |
| รูปที่ | 4 การเข้าสู่หน้าแก้ไขชื่อบัญชีผู้ใช้และรหัสผ่าน                                            | 3     |
| รูปที่ | 5 หน้าแก้ไขรหัสผ่าน                                                                        | 3     |
| รูปที่ | 6 เมนูจัดทำงบบูรณาการ                                                                      | 4     |
| รูปที่ | 7 เมนูข้อเสนอโครงการปี 2563                                                                | 4     |
| รูปที่ | 8 หน้าดาวน์โหลดเอกสาร                                                                      | 5     |
| รูปที่ | 9 เมนูแผนบูรณาการ                                                                          | 5     |
| รูปที่ | 10 หน้าเพิ่มแผนบูรณาการ                                                                    | 6     |
| รูปที่ | 11 หน้าข้อมูลทั่วไป                                                                        | 7     |
| รูปที่ | 12 การเพิ่มหน่วยงานร่วมดำเนินการวิจัย                                                      | 8     |
| รูปที่ | 13 หลักการและเหตุผล                                                                        | 8     |
| รูปที่ | 14 วัตถุประสงค์                                                                            | 8     |
| รูปที่ | 15 ข้อมูลด้านการตลาด (สำหรับเป้าหมายที่ 1) ข้อมูลความต้องการของชุมชน หน่วยงานที่นำไปใช้ประ | ียชน์ |
| (สำห   | รับเป้าหมายที่ 2)                                                                          | 9     |
| รูปที่ | 16 ระดับความพร้อมทางเทคโนโลยีที่มีในปัจจุบัน                                               | 9     |
| รูปที่ | 17 สรุปผลการดำเนินงานที่ผ่านมา (เฉพาะแผนงานต่อเนื่อง)                                      | 9     |
| รูปที่ | 18 การต่อยอดจากโครงการวิจัยอื่น/ความพร้อมของเทคโนโลยีที่มีในปัจจุบัน                       | 10    |
| รูปที่ | 19 แนวทางการดำเนินงานทางเทคนิค                                                             | 10    |
| รูปที่ | 20 งบประมาณ                                                                                | 11    |
| รูปที่ | 21 โครงการ/กิจกรรม (รายปี) และภาพรวมงบประมาณรายโครงการ (ปีงบประมาณ 2563)                   | 11    |
| รูปที่ | 22 ความเชื่อมโยงของโครงการภายใต้แผนงาน                                                     | 12    |
| รูปที่ | 23 ผลผลิต ผลลัพธ์ และผลกระทบ                                                               | 13    |
| รูปที่ | 24 แนวทางการใช้ประโยชน์/ขยายผลจากงานวิจัย                                                  | 13    |
| รูปที่ | 25 หน้าเอกสารแนบ                                                                           | 14    |
| รูปที่ | 26 หน้าข้อมูลสรุป                                                                          | 14    |
| รูปที่ | 28 การแก้ไขแผนบูรณาการ                                                                     | 15    |
| รูปที่ | 29 การจัดลำดับความสำคัญแผนบูรณาการ                                                         | 15    |
| รูปที่ | 30 การส่งแผนบูรณาการไปยังหัวหน้าหน่วยงาน                                                   | 16    |
| รูปที่ | 31 การลบแผนบูรณาการ                                                                        | 16    |

คู่มือการใช้งานระบบบริหารจัดการงานวิจัยแห่งชาติ (ระบบ NRMS) การเสนอของบประมาณ แผนบูรณาการ วิจัยและนวัตกรรม ประจำปีงบประมาณ พ.ศ. 2563 ข้อเสนอเชิงหลักการ (Concept Proposal) (เฉพาะเป้าหมายยุทธศาสตร์ที่ 1 และ 2) 1

#### \*\*\*\*\*\*

#### 1. การเข้าใช้งานระบบบริหารจัดการงานวิจัยแห่งชาติ (ระบบ NRMS)

- เปิดเว็บบราวเซอร์ Google Chrome แล้วพิมพ์ URL :https://www.nrms.go.th
- 1.1 การลงชื่อเข้าใช้งานระบบสำหรับผู้ประสานหน่วยงาน
  - 1) คลิกที่ เจ้าหน้าที่ เข้าสู่ระบบ เพื่อเข้าใช้งาน
  - ระบุบัญชีผู้ใช้ และรหัสผ่าน จากนั้นคลิก เข้าสู่ระบบ

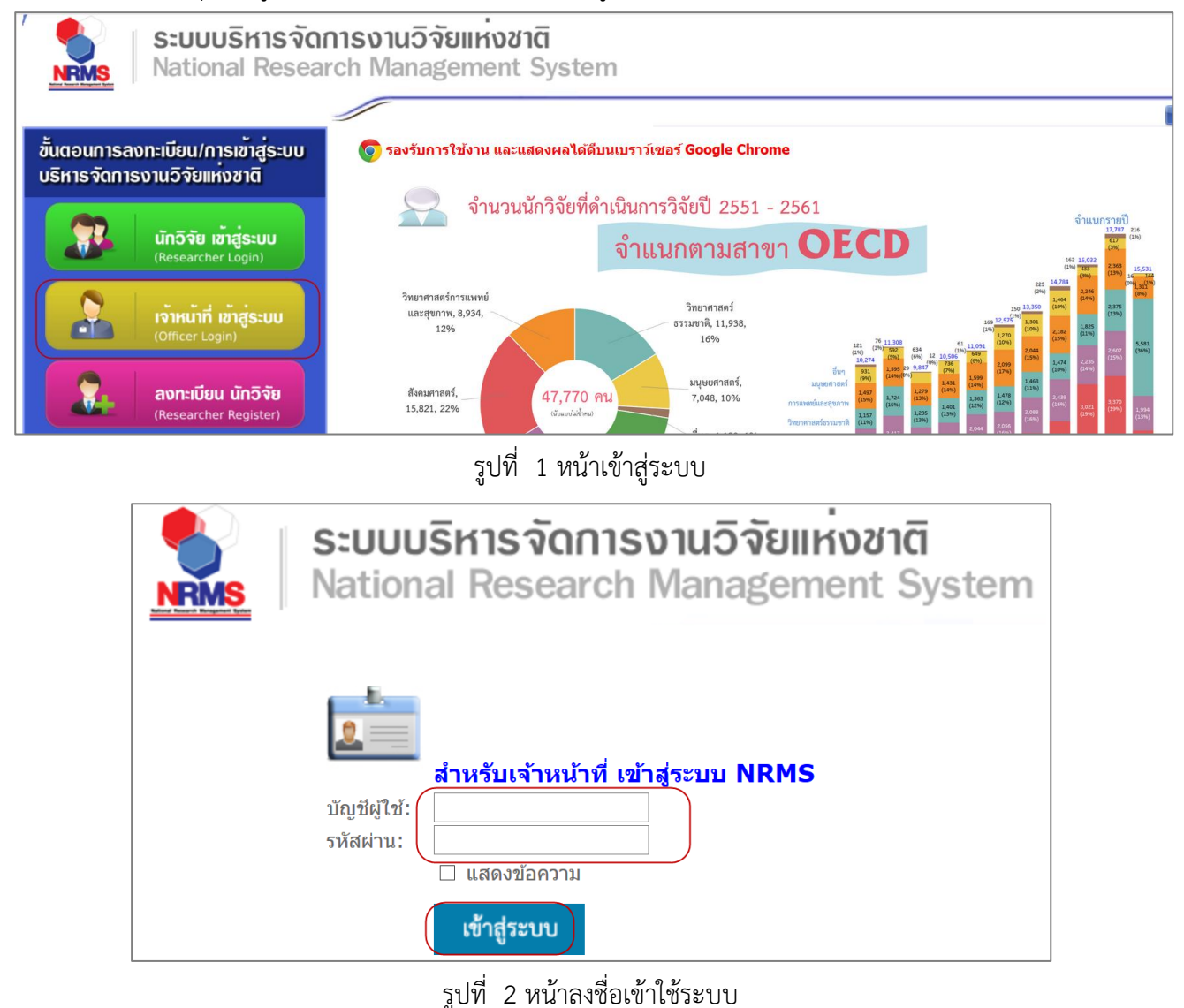

 กรณีต้องการสมัครเป็นผู้ประสานหน่วยงาน ให้ติดต่อผู้ประสานหน่วยงานคนเดิมเป็นผู้สมัครบัญชีผู้ประสาน หน่วยงาน

#### 1.2 การแก้ไขข้อมูลส่วนบุคคล

ผู้ใช้งานระบบสามารถแก้ไขข้อมูลส่วนบุคคลได้โดยคลิกที่ชื่อ แล้วเลือกเมนู ข้อมูลส่วนบุคคล จะปรากฏหน้า รายละเอียดข้อมูลผู้ใช้งาน เมื่อเข้าสู่หน้าข้อมูลพื้นฐานแล้วผู้ใช้งานสามารถแก้ไขข้อมูล ประกอบไปด้วยหัวข้อ ดังนี้ การแนบไฟล์รูปภาพ, ชื่อสำหรับเข้าสู่ระบบ, ชื่อผู้ใช้, เพศ, คำนำหน้าชื่อ, ตำแหน่งทางวิชาการ, ชื่อ (ไทย), นามสกุล (ไทย), วัน/เดือน/ปี (พ.ศ.) เกิด, หมายเลขบัตรประชาชน / หมายเลขหนังสือเดินทาง, Email Address, คณะ/กอง/ สถาบัน, คำถามรักษาความปลอดภัย และคำตอบ เมื่อระบุข้อมุลเรียบร้อยแล้วคลิก บันทึก

| ข้อมูลส่วนบุคคล                                | ปัจบุลส่วนบุคคล                   | <ul> <li>ข้อมูลส่วนบุคคะ</li> </ul> |
|------------------------------------------------|-----------------------------------|-------------------------------------|
| ข้อมูลพื้นฐาน ประวัติการอบรม                   | ั<br>ผลารปลี่อ่าน<br>และรปลี่อ่าน |                                     |
|                                                |                                   |                                     |
| ขอมูลพนฐาน                                     |                                   |                                     |
| Avatar                                         | No file selected                  |                                     |
| *รหัสผู้ใช้ :                                  | 43331                             |                                     |
| *เพศ                                           | หญิง                              |                                     |
| คำนำหน้าชื่อ                                   | 819871                            |                                     |
| ตำแหน่งทางวิชาการ                              | off and off an order from moments |                                     |
| ชื่อ (ไทย)                                     | Bart                              |                                     |
| ชื่อ (อังกฤษ)                                  | Tuitiere                          |                                     |
| นามสกุล (ไทย)                                  | emulatie                          |                                     |
| นามสกุล (อังกฤษ)                               |                                   |                                     |
| วัน/เดือน/ปี (พ.ศ.) เกิด                       |                                   |                                     |
| หมายเลขบัตรประชาชน / หมายเลข<br>หนังสือเดินทาง |                                   |                                     |
| หมายเลขโทรศัพท์ :                              |                                   |                                     |
| หมายเลขโทรศัพท์มือถือ :                        |                                   |                                     |
| หมายเลขโทรสาร :                                |                                   |                                     |
| *Email Address :                               |                                   |                                     |
| เลือกคณะ/กอง/สถาบัน :                          |                                   |                                     |
| *ดำถามรักษาความปลอดภัย :                       | ซ่อนคำดอบ                         | I                                   |
| * <b>*</b> • • • • • •                         |                                   |                                     |

บันทึก

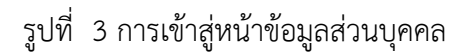

## 1.3 การแก้ไขชื่อบัญชีผู้ใช้และรหัสผ่าน

ผู้ใช้งานสามารถแก้ไขชื่อบัญชีผู้ใช้และรหัสผ่านได้ในหน้าข้อมูลส่วนตัว โดยมีขั้นตอน ดังนี้

1) คลิกที่ชื่อ แล้วเลือก แก้ไขชื่อบัญชีผู้ใช้และรหัสผ่าน

| <b>4</b> 98 | รัดนา สุวรรณวิชนีย์ 👻                 | DRMS | E Logout   |
|-------------|---------------------------------------|------|------------|
|             | <b>ใ</b> อ ข้อมูลส่วนบุคคล            |      | <b>≜</b> ≻ |
|             | 🕑 แก้ไขชื่อบัญชีผู้ใช้<br>และรหัสผ่าน |      | ×          |

รูปที่ 4 การเข้าสู่หน้าแก้ไขชื่อบัญชีผู้ใช้และรหัสผ่าน

- การแก้ไขบัญชีผู้ใช้ ให้ระบุชื่อบัญชีผู้ใช้ใหม่ และระบุยืนยันชื่อบัญชีผู้ใช้ใหม่ จากนั้นคลิก แก้ไข
- 3) การแก้ไรหัสผ่าน ให้ระบุรหัสผ่านใหม่ และระบุยืนยันรหัสผ่านใหม่ จากนั้นคลิก แก้ไข

| แก้ไขบัญชีผู้ใช้และรหัสผ่าน                     |                                 | 🟦 🕨 บัญชีผู้ใช้ / แก้ไขบ้ |
|-------------------------------------------------|---------------------------------|---------------------------|
| 6 แก้ไขบัญขี่ผู้ใช้                             |                                 |                           |
| *ชื่อบัญขีผู้ใช้งาน จะต้องมีความยาวไม่ต่ำกว่า 6 | ถัวอักษร และห้ามมีช่องว่าง      |                           |
| ชื่อบัญชีผู้ไช่ไหม่ :                           |                                 |                           |
| ยืนยันชื่อบัญชีผู้ใช้ใหม่ :                     |                                 |                           |
|                                                 | แขยงภอกยัมห์เม<br>แขงภอกยัมห์เม |                           |
| 6 แก้ไขรหัสผ่าน                                 |                                 |                           |
| *รหัสผ่าน จะต้องมีความยาวไม่ต่ำกว่า 6 ตัวอักษะ  | : และท้ามมีช่องว่าง             |                           |
| รทัสผ่านใหม่ :                                  |                                 |                           |
| ยืนยันรหัสผ่านใหม่ :                            |                                 |                           |
|                                                 | 🗌 แสดงรหัสผ่าน                  |                           |
|                                                 | แก้ไข                           |                           |

รูปที่ 5 หน้าแก้ไขรหัสผ่าน

## 2. การเสนอของบประมาณ แผนบูรณาการวิจัยและนวัตกรรม ประจำปีงบประมาณ พ.ศ. 2563

การเสนอของบประมาณ แผนบูรณาการวิจัยและนวัตกรรม ประจำปีงบประมาณ พ.ศ. 2563 (ข้อเสนอเชิงหลักการ (Concept Proposal)) (เฉพาะเป้าหมายยุทธศาสตร์ที่ 1 และ 2) ผู้ประสานหน่วยงานสามารถคลิกที่เมนู จัดทำงบ บูรณาการ

| ศอนี่ซี้ เครือซ่ายองศ์กรบริหารงานวิจัยแห่งชาติ                                              |                                                                                                    |  |  |  |  |  |  |  |  |
|---------------------------------------------------------------------------------------------|----------------------------------------------------------------------------------------------------|--|--|--|--|--|--|--|--|
| S:UUUSI<br>National                                                                         | หารจัดการงานวิจัยแห่งชาติ<br>Research Management System                                                                                                    |  |  |  |  |  |  |  |  |
| ผู้ประสานหน่วยงาน<br>สำนักงานคณะกรรมการวิจัยแห่ง<br>ชาติ (กมว.)(หน่วยงานดูแลระบบ)<br>(2068) | หน้าแรก                                                                                                    |  |  |  |  |  |  |  |  |
| <ul> <li>หน้าแรก</li> <li>จัดทำงบบูรณาการ</li> </ul>                                        | แจ้งเดือนการตรวจสอบไฟล์เอกสารรับรองมาตรฐานการวิจัย<br>มีข้อความจากเจ้าหน้าที่ วช. แจ้งเดือนถึงท่าน                                                                                                    |  |  |  |  |  |  |  |  |
| <ul> <li>หน่วยงานของท่าน</li> <li>Proposal assessment</li> </ul>                            | <b>แจ้งเดือนการส่งข้อเสนอการวิจัย</b><br>สำนักงานคณะกรรมการวิจัยแห่งชาติ (กมว.)(หน่วยงานดูแลระบบ)<br>จะต้องปิดรับข้อเสนอการวิจัย ทุนงบประมาณแผ่นดินประจำปี 2559 (สำหรับโครงการที่เข้าใหม่)<br>ในขั้งเรื่ 29 ถึงกอง 2559 |  |  |  |  |  |  |  |  |
| Super Clusters                                                                              | าหายที่ 20 กษายาม 2000                                                                                                    |  |  |  |  |  |  |  |  |
| <ul> <li>โครงการ/งานที่เกี่ยวข้องฯ</li> <li>จัดการข้อเสนอทุนหน่วยงาน</li> </ul>             | แบบพอรมการรายงานผลการดาเนนงานราย เครงการ (าตรมาสท <i>3)</i> งบบูรณาการตานการส่งเสรมการวจยและพฒนา บระจาบงบบระมาณ 2560<br>พิมพ์แบบฟอร์ม<br>เอกสารแนบ No file selected +                                                   |  |  |  |  |  |  |  |  |
| ⊟ ภาพรวมงานวิจัยของหน่วย<br>งาน (แบบ ว-6)                                                   | ** ระบบรองรับไฟล์ขนาดสูงสุดไม่เกิบ 20 MB<br>อัพโหลด                                                                                                    |  |  |  |  |  |  |  |  |

รูปที่ 6 เมนูจัดทำงบบูรณาการ

ที่หน้าจัดทำงบบูรณาการ คลิกเมนู ข้อเสนอโครงการปี 2563 จะมีเมนูย่อย ดาวน์โหลดเอกสาร และแผน

#### บูรณาการ

| แผนบูรณาเ                       | การการวิจัยและนวัตกรร             | าม                             | že že                               | นา สุวรรณวิชนีย์ 👻 | 🕞 Logo          |
|---------------------------------|-----------------------------------|--------------------------------|-------------------------------------|--------------------|-----------------|
| ผู้ประสานหน่วยงาน               |                                   |                                |                                     | <b>↑</b> Dow       | /nload template |
| 🏠 หน้าแรก                       |                                   |                                |                                     |                    |                 |
| 🔺 หน้าแรก(NRMS)                 | := Download แบบฟอร์ม              |                                |                                     |                    |                 |
| Proposal assessment             | ลำดับ                             | รายละเอียด                     |                                     | วันที่             | Download        |
| ข้อเสนอโครงการปี 2563           | แบบฟอร์มข้อเสนอเชิง<br>1 1 และ 2) | หลักการ (Concept Proposal) แผน | มบูรณาการ (เฉพาะเป้าหมายยุทธศาสดร์เ | 1ี่ 31<br>ส.ค.2561 | Download        |
| <ul> <li>แผนบูรณาการ</li> </ul> | 2 แบบสรุปโครงการ (Co              | ncept Proposal)                |                                     | 31<br>ส.ค.2561     | Download        |
| 🗏 ข้อเสนอโครงการปี 2562 🔹       |                                   |                                |                                     |                    |                 |
| 🗐 ข้อเสนอโครงการปี 2561 🔹 🔻     | \Xi Download ดู่มือ               |                                |                                     |                    |                 |
| Ongoing & monitoring            | ลำดับ                             | รายละเอียด                     | วันที่                              | Download           |                 |

รูปที่ 7 เมนูข้อเสนอโครงการปี 2563

#### 2.1 ดาวน์โหลดเอกสาร

สำหรับดาวน์โหลดไฟล์เอกสารแบบฟอร์มแบบฟอร์มข้อเสนอเชิงหลักการ (Concept Proposal) แผน บูรณาการ (เฉพาะเป้าหมายยุทธศาสตร์ที่ 1 และ 2) แบบสรุปโครงการ (Concept Proposal) (เฉพาะเป้าหมาย ยุทธศาสตร์ที่ 1 และ 2) และคู่มือการใช้งานระบบ NRMS

| แผนบูรณา                                                  | เการการวิจ <b>ัยและ</b> น <sup>ะ</sup> | วัตกรรม                                                                                           | ž Š    | ตนา สุวรรณวิชนีย์ 👻 | 🕒 Logou        |
|-----------------------------------------------------------|----------------------------------------|---------------------------------------------------------------------------------------------------|--------|---------------------|----------------|
| ผู้ประสานหน่วยงาน                                         |                                        |                                                                                                   |        | ♠ Dow               | nload template |
| 🏠 หน้าแรก                                                 |                                        |                                                                                                   |        |                     |                |
| 廥 หน้าแรก(NRMS)                                           | i⊒ Download แบบ                        | าฟอร์ม                                                                                            |        |                     |                |
| Proposal assessment                                       | ลำดับ                                  | รายละเอียด                                                                                        |        | วันที่              | Download       |
| ข้อเสนอโครงการปี 2563                                     | แบบฟอร์มข้อ<br>1 1 และ 2)              | แบบฟอร์มข้อเสนอเชิงหลักการ (Concept Proposal) แผนบูรณาการ (เฉพาะเป้าหมายยุทธศาสตร์ที่<br>1 และ 2) |        |                     |                |
| <ul> <li>ดาวน เหลดเอกล าร</li> <li>แผนบูรณาการ</li> </ul> | 2 แบบสรุปโครง                          | งการ (Concept Proposal)                                                                           |        | 31<br>ส.ค.2561      | Download       |
| 🗏 ข้อเสนอโครงการปี 2562 🔹                                 |                                        |                                                                                                   |        |                     |                |
| 🗏 ข้อเสนอโครงการปี 2561 🔹                                 | := Download ดู่มือ                     | 2                                                                                                 |        |                     |                |
| Ongoing & monitoring                                      | ลำดับ                                  | รายละเอียด                                                                                        | วันที่ | Download            |                |

รูปที่ 8 หน้าดาวน์โหลดเอกสาร

#### 2.2 แผนบูรณาการ

สำหรับเพิ่มแผนบูรณาการ โดยการคลิก เพิ่มแผนบูรณาการปี 2563 เมื่อเพิ่มแล้วสามารถคลิก 🥓 เพื่อแก้ไข หรือจัดการโครงการภายใต้แผนบูรณาการ หรือคลิก 😢 เพื่อลบแผนบูรณาการ สามารถบันทึกลำดับความสำคัญของ แผนบูรณาการและคลิกส่งไปยังหัวหน้าหน่วยงาน

| เพิ่มแผนบูรณาการปี 2563 |                                           |                     |                                                                                                    |                                                                                 |                                |             |                     |                                           |        |          |                                 |
|-------------------------|-------------------------------------------|---------------------|----------------------------------------------------------------------------------------------------|---------------------------------------------------------------------------------|--------------------------------|-------------|---------------------|-------------------------------------------|--------|----------|---------------------------------|
| Q คันหาเ                | เผนบุ                                     | ุรณาการ             |                                                                                                    |                                                                                 |                                |             |                     |                                           |        |          |                                 |
| รหัสแผน                 | รหัสแผนบูรณาการ > 9                       |                     |                                                                                                    |                                                                                 |                                |             |                     |                                           |        |          |                                 |
|                         |                                           |                     | •                                                                                                    | จ้นหา                                                                           |                                |             |                     |                                           |        |          |                                 |
|                         |                                           |                     |                                                                                                    |                                                                                 |                                |             |                     |                                           |        |          |                                 |
| ๋่∃ แผนบุ               | ุรณา                                      | การ                 |                                                                                                    |                                                                                 |                                |             |                     |                                           |        | 1        | รายการ                          |
| ลำดับ<br>ความ<br>สำคัญ  | รหัส                                      | ชื่อแผน<br>บูรณาการ | ผู้รับผิดชอบ<br>แผน<br>บูรณาการ                                                                                              | เป้า<br>หมาย                                                                    | แนวทาง                         | กลุ่มเรื่อง | กลุ่มเรื่อง<br>ย่อย | งบ<br>ประมาณ<br>ข้อเสนอ                   | จัดการ | สถานะงาน | ส่งไปยัง<br>หัวหน้า<br>หน่วยงาน |
| $\bigcirc$              | 9 แผนงาน<br>9 กดสอบ<br>ระบบ วรรณวิชนีย์ 2 |                     | 2.2 แผนงานการวิจัยและ<br>พัฒนานโยบายหรือนวัดกรรม<br>ด้านสังคมในประเด็นสำคัญ<br>ดามยุทธศาสดร์ของประเทศ<br>และการจัดการความรู้ | 4. การบริหาร<br>จัดการน้ำ การ<br>เปลี่ยนแปลง<br>สภาพภูมิอากาศ<br>และสิ่งแวดล้อม | 4.1 การ<br>บริหาร<br>จัดการน้ำ | 3000000     | 8                   | ผู้ประสาน<br>หน่วยงาน<br>กำลังตรวจ<br>สอบ | ส่ง    |          |                                 |
| บันทึก                  |                                           |                     |                                                                                                    |                                                                                 |                                |             |                     |                                           |        |          |                                 |

รูปที่ 9 เมนูแผนบูรณาการ

### 2.2.1 การเพิ่มแผนบูรณาการ

หน้าเพิ่มแผนบูรณาการ จะประกอบด้วยหัวข้อ ดังนี้ ข้อมูลทั่วไป ข้อมูลแผนงาน เอกสารแนบ และ ข้อมูลสรุป ซึ่งระบบจะแสดงหัวข้อ ข้อมูลแผนงาน เอกสารแนบ และข้อมูลสรุป เมื่อได้บันทึกข้อมูลในหัวข้อข้อมูลทั่วไป เรียบร้อยแล้ว

| ผู้ประสานหน่วยงาน                                             |               |                   |                              |                |                                                     | ttr | แผนบู <mark>ร</mark> ณาการ |
|---------------------------------------------------------------|---------------|-------------------|------------------------------|----------------|-----------------------------------------------------|-----|----------------------------|
| ชาวันรถ                                                       |               |                   |                              |                |                                                     |     |                            |
| 🕋 หบ้าแรก(NRMS)                                               | ข้อมูลทั่วไป  | ข้อมูลแผนงาน      | <mark>เ</mark> อกสารแนบ      | ข้อมูลสรุป     |                                                     |     |                            |
| Proposal assessment                                           |               |                   |                              |                |                                                     |     |                            |
| 🗏 ข้อเสนอโครงการปี 2563 🍷                                     | แบบฟอร์มร     | ข้อเสนอเชิงหลักกา | 5 (Concept Prop              | osal) ปังบปร   | ะมาณ พ.ศ. 2563 (เฉพาะเป้าหมายยุทธศาสตร์ที่ 1 และ 2) |     |                            |
| <ul> <li>ดาวน์โหลดเอกสาร</li> </ul>                           | *é            | ปื่นเสนอขอรับงบป  | ระมาณเป้าหมาย                | 1. การ         | วัยและนวัดกรรมเพื่อสร้างความมั่งคั่งทางเศรษฐกิจ     |     |                            |
| ▶ แผบบูรณาการ                                                 |               |                   | ยุทธศาสตร์ที่ :<br>*แนวทาง : | 1.1 up         | นงาน Spearhead เพื่อสร้างผลกระทบทางเศรษฐกิจ         | *   |                            |
| 🗏 ข้อเสนอโครงการปี 2562 🔹                                     | *ประเด็       | ่นยุทธศาสตร์การ   | วิจัย (กลุ่มเรื่อง) :        | ורם .1         | าร เกษตร เทคโนโลยีชีวภาพและเทคโนโลยีการแพทย์        |     |                            |
| 🗏 ข้อเสนอโครงการปี 2561 🔹                                     | *แผนงานร์     | วิจัยและนวัตกรรม  | สำคัญ (กลุ่มเรื่อง           | การเก          | ะครสมัยใหม่ (Modern agriculture)                    |     |                            |
| Ongoing & monitoring                                          |               |                   | ย่อย) :<br>*แผนงาน :         | ⊙แผน<br>⊖ด่อเ1 | งานใหม่<br>lav                                      |     |                            |
| > ม่วงช่วโอรงอวร                                              | ส่วนที่ 1 ข้อ | มูลทั่วไป         |                              |                |                                                     |     |                            |
| <ul> <li>มายางครงการ</li> <li>รายงานผลการดำเนินงาน</li> </ul> |               | ชื่อแผนงานบูรณา   | เการ (ภาษไทย) :              |                |                                                     |     |                            |
| • ถ้.าทยะ                                                     | *ชื่อแ        | เผนงานบูรณาการ    | (ภาษาอังกฤษ) :               | 8              |                                                     |     |                            |

รูปที่ 10 หน้าเพิ่มแผนบูรณาการ

## 1) ข้อมูลทั่วไป

ข้อมูลทั่วไป ประกอบด้วยหัวข้อดังนี้

- (1) เป้าหมายยุทธศาสตร์
- (2) แนวทาง
- (3) ประเด็นยุทธศาสตร์การวิจัย (กลุ่มเรื่อง)
- (4) แผนงานวิจัยและนวัตกรรมสำคัญ (กลุ่มเรื่องย่อย)
- (5) สถานภาพแผนงาน (ใหม่, ต่อเนื่อง) กรณีเลือกแผนงานต่อเนื่อง จะต้องระบุรหัสแผน บูรณาการปี 2562 เมื่อระบุแล้ว คลิกตรวจสอบ ระบบจะตรวจสอบและแสดงข้อมูลแผน บูรณาการปี 2562
- (6) ชื่อแผนบูรณาการ (ภาษาไทย)
- (7) ชื่อแผนบูรณาการ (ภาษาอังกฤษ)
- (8) คำสำคัญ (Keywords) (ภาษาไทย)
- (9) คำสำคัญ (Keywords) (ภาษาอังกฤษ)
- (10) หน่วยงานเจ้าภาพ (ระดับกรม/มหาวิทยาลัย)
- (11) หัวหน้าแผนงาน/โปรแกรม (ไม่ควรใช้ชื่อคนเดียวกันทุกแผนงานของหน่วยงาน)
- (12) ตำแหน่ง
- (13) หน่วยงาน (ระดับกอง/คณะ)

- (14) เบอร์โทร (ที่สามารถติดต่อได้)
- (15) email
- (16) หน่วยงานร่วมดำเนินการวิจัย (ทั้งภาครัฐ และเอกชน) เพิ่มข้อมูลโดยคลิก เพิ่มหน่วยงาน ร่วมดำเนินการวิจัย จากนั้นระบุหน่วยงานร่วมดำเนินการวิจัย หัวหน้าโครงการ เบอร์โทร และ email เมื่อเรียบร้อยแล้วคลิกบันทึก สามารถคลิก 🖍 เพื่อแก้ไข หรือ 😢 เพื่อลบ รายการ

เมื่อระบุข้อมูลครบถ้วนทุกหัวข้อแล้ว คลิก บันทึก

| ข้อมูลทั่วไป                                         |                                                                        |                                                                |    |
|------------------------------------------------------|------------------------------------------------------------------------|----------------------------------------------------------------|----|
| แบบฟอร์มว                                            | ข้อเสนอเชิงหลักการ (Concept Proposa                                    | ม) ปังบประมาณ พ.ศ. 2563 (เฉพาะเป้าหมายยุทธศาสตร์ที่ 1 และ 2)   |    |
|                                                      |                                                                        |                                                                |    |
| *ยื่นเสนอขอรับงบประมาณเป้าหมาย<br>ยุทธศาสตร์ที่ :    |                                                                        | = กรุณาเลือก                                                   | ~  |
| *แนวทาง :                                            |                                                                        | = กรุณาเลือก                                                   | ~  |
| *ประเด็                                              | ันยุทธศาสตร์การวิจัย (กลุ่มเรื่อง) :                                   | = กรุณาเลือก                                                   | ~  |
| *แผนงานวิจัยและนวัดกรรมสำคัญ (กลุ่มเรื่อง<br>ย่อย) : |                                                                        | = กรุณาเลือก                                                   | ×. |
|                                                      | *สถานภาพแผนงาน :                                                       | ⊖แผนงานใหม่<br>®ต่อเนื่อง                                      |    |
|                                                      | *รหัสแผนบูรณาการปี 2562 :                                              | 5511 ดรวาสอบ                                                   |    |
|                                                      | ชื่อโครงการ                                                            | และแรกมาการวิจัยและอดิลเบาติออักเดี่ยสร้างความมีแลงกางเศรษฐกิจ |    |
|                                                      | งบประมาณ                                                               | 118, 8538, 758D summ                                           |    |
|                                                      | ผู้รับผิดชอบ                                                           | นการมางกุรมาณี เสียงกัดมางกา                                   |    |
| ส่วนที่ 1 ข้อมุ                                      | ูเลทั่วไป                                                              |                                                                |    |
| *ชื่อ                                                | แผนงานบูรณาการ (ภาษาไทย) :                                             |                                                                |    |
| *ชื่อแผ                                              | ีนงานบูรณาการ (ภาษาอังกฤษ) :                                           |                                                                |    |
| *คำ                                                  | สำคัญ (Keywords) (ภาษาไทย) :                                           |                                                                |    |
| *คำสำเ                                               | คัญ (Keywords) (ภาษาอังกฤษ) :                                          |                                                                |    |
| หน่วยงานเ                                            | จ้าภาพ (ระดับกรม/มหาวิทยาลัย)                                          | สำนักงานคณะกรรมการวิจัยแห่งชาติ (กมว.)(หน่วยงานดูแลระบบ)       |    |
| (ไม่ควรใ                                             | *หัวหน้าแผนงาน/โปรแกรม<br>ใช้ชื่อคนเดียวกันทุกแผนงานของ<br>หน่วยงาน) : |                                                                |    |
|                                                      | *ตำแหน่ง :                                                             |                                                                |    |
|                                                      | *หน่วยงาน (ระดับกอง/คณะ) :                                             | = กรุณาเลือก                                                   | ~  |
|                                                      | *เบอร์โทร (ที่สามารถดิดต่อได้) :                                       |                                                                |    |
|                                                      | *email :                                                               |                                                                |    |

รูปที่ 11 หน้าข้อมูลทั่วไป

| หน่วยงานร่วมดำเนินการวิจัย (ทั้งภาครัฐ และเอกชน)             |                                                                                                    |            |                |                                    |                  |            |  |  |  |  |
|--------------------------------------------------------------|----------------------------------------------------------------------------------------------------|------------|----------------|------------------------------------|------------------|------------|--|--|--|--|
| 🗘 เพิ่มหน่วยงานร่วมดำเนินการวิจัย                            |                                                                                                    |            |                |                                    |                  |            |  |  |  |  |
| ลำดับ                                                        | ลำดับ หน่วยงานร่วมดำเนินการวิจัย หัวหน้าโครงการ/ผู้ประสาน เบอร์โทรศัพท์ (ที่สามารถติดต่อได้) e-mail |            |                |                                    |                  |            |  |  |  |  |
| 1                                                            | หน่วยงานร่วมดำเนินการ                                                                               | หัวหน้าโคร | งการ/ผู้ประสาน | เบอร์โทรศัพท์ (ที่สามารถติดต่อได้) | test@hotmail.com | <i>/</i> 😣 |  |  |  |  |
| *หน่วยงานร่วมดำเนินการวิจัย :<br>*หัวหน้าโครงการ/ผู้ประสาน : |                                                                                                    |            |                |                                    |                  |            |  |  |  |  |
|                                                              | *เบอร์โทรศัพท์ (ที่สามารถติดเ                                                                       | ต่อได้) :  |                |                                    |                  |            |  |  |  |  |
|                                                              | •                                                                                                   | email :    |                |                                    |                  |            |  |  |  |  |
|                                                              |                                                                                                    |            | แก้ไข ยกเลิก   |                                    |                  |            |  |  |  |  |
|                                                              |                                                                                                    |            | บันทึก         |                                    |                  |            |  |  |  |  |

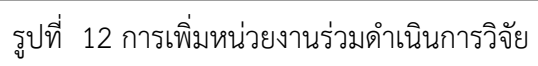

## 2) ข้อมูลแผนงาน

ข้อมูลแผนงาน ประกอบด้วยหัวข้อดังนี้

(1) หลักการและเหตุผล

| ข้อมูลทั่วไป  | ข้อมูลแผนงาน      | เอกสารแนบ       | ข้อมูลสรุป     |  |
|---------------|-------------------|-----------------|----------------|--|
| ส่วนที่ 2 ข้อ | เมูลแผนงาน        |                 |                |  |
| 1. หลักก      | ารและเหตุผล (ระบุ | ปัญหา/ความจำเน็ | น/ความต้องการ) |  |
|               |                   |                 |                |  |
|               |                   |                 |                |  |
|               |                   |                 |                |  |

## รูปที่ 13 หลักการและเหตุผล

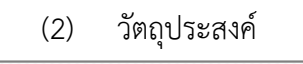

2. วัดถุประสงค์ (ระบุเป็นข้อ)

 (3) ข้อมูลด้านการตลาด (สำหรับเป้าหมายที่ 1) ข้อมูลความต้องการของชุมชน หน่วยงานที่ นำไปใช้ประโยชน์ (สำหรับเป้าหมายที่ 2)

3. ข้อมูลด้านการตลาด (สำหรับเป้าหมายที่ 1) ข้อมูลความต้องการของชุมชน หน่วยงานที่นำไปใช้ประโยชน์ (สำหรับเป้าหมายที่ 2 (ไม่เกิน 10 บรรทัด) ข้อมูลด้านการตลาด (สำหรับเป้าหมายที่ 1)

## รูปที่ 15 ข้อมูลด้านการตลาด (สำหรับเป้าหมายที่ 1) ข้อมูลความต้องการของชุมชน หน่วยงานที่นำไปใช้ประโยชน์ (สำหรับเป้าหมายที่ 2)

ระดับความพร้อมทางเทคโนโลยีที่มีในปัจจุบัน (Technology Readiness Level: TRL)
 โดยเลือกระดับความพร้อมทางเทคโนโลยี และระบุรายละเอียดเพิ่มเติม

| 🗋 4. ระดับความพร้อม | ทางเทคโนโลยีที่มีในปัจจุบัน (Technology Readiness Lev | vel: TRL) |  |
|---------------------|-------------------------------------------------------|-----------|--|
| *ระดับ              | Basic                                                 |           |  |
|                     | Concept demonstrated analytically or experimentally   | •         |  |
| *รายละเอียด :       |                                                       |           |  |
|                     |                                                       |           |  |
|                     |                                                       |           |  |

## รูปที่ 16 ระดับความพร้อมทางเทคโนโลยีที่มีในปัจจุบัน

(5) สรุปผลการดำเนินงานที่ผ่านมา (เฉพาะแผนงานต่อเนื่อง)

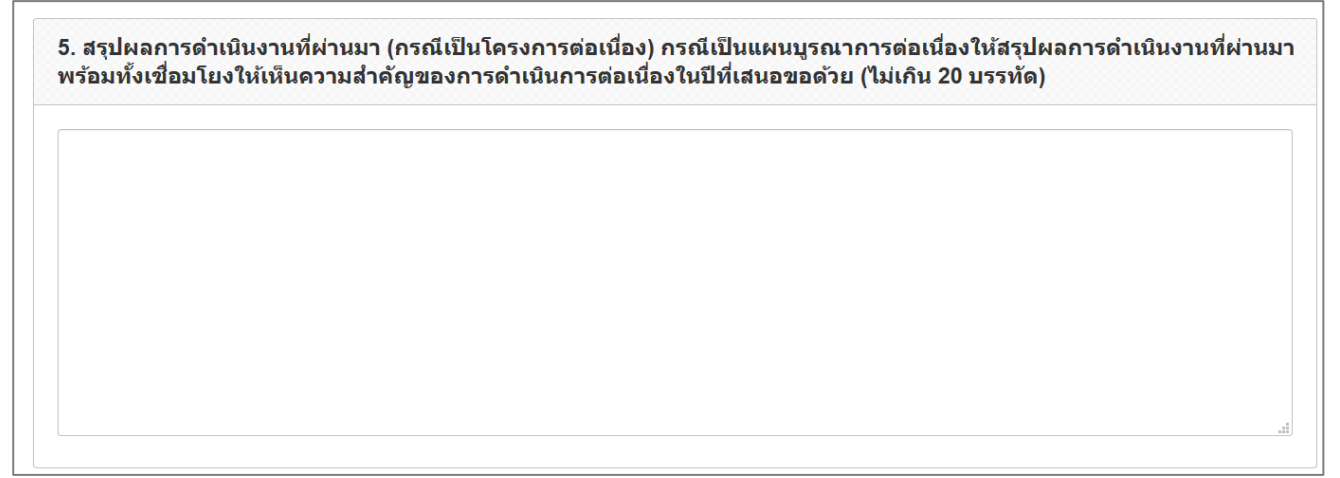

รูปที่ 17 สรุปผลการดำเนินงานที่ผ่านมา (เฉพาะแผนงานต่อเนื่อง)

(17) การต่อยอดจากโครงการวิจัยอื่น/ความพร้อมของเทคโนโลยีที่มีในปัจจุบัน ประกอบด้วย หัวข้อ ชื่อโครงการ/ชื่อเทคโนโลยี เจ้าของผลงาน รายละเอียด และความพร้อมขององค์ ความรู้/เทคโนโลยี เมื่อระบุข้อมูลเรียบร้อยแล้ว คลิก บันทึก สามารถคลิก 
 เพื่อแก้ไข หรือ 
 เพื่อลบรายการ

| าดบ   | ชื่อโครงการ/ชื่อเทคโนโลยี   | เจ้าของผลงาน   | รายละเอียด   | ความพร้อมขององค์ความรู้/เทคโนโลยี   | จัดกา      |
|-------|-----------------------------|----------------|--------------|-------------------------------------|------------|
| 1     | ชื่อโครงการ/ชื่อเทคโนโลยี : | เจ้าของผลงาน : | รายละเอียด : | ความพร้อมขององค์ความรู้/เทคโนโลยี : | <i>/</i> 😣 |
| ชื่อโ | ครงการ/ชื่อเทคโนโลยี :      |                |              |                                     | i          |
|       | เจ้าของผลงาน :              |                |              |                                     |            |
|       | รายละเอียด :                |                |              |                                     |            |
|       |                             |                |              |                                     |            |
|       |                             |                |              |                                     |            |
| ค     | วามพร้อมขององค์ความ         |                |              |                                     |            |
|       | รู้/เทคโนโลยี :             |                |              |                                     |            |
|       |                             |                |              |                                     |            |

รูปที่ 18 การต่อยอดจากโครงการวิจัยอื่น/ความพร้อมของเทคโนโลยีที่มีในปัจจุบัน

- (6) แผนงานการดำเนินงานวิจัย ประกอบด้วยหัวข้อดังนี้
  - (6.1) แนวทางการดำเนินงานทางเทคนิค โดยระบุปีงบประมาณ รายละเอียดแนวทาง
    - การดำเนินงาน และเดือนที่คาดว่าจะดำเนินการ เมื่อระบุข้อมูลเรียบร้อยแล้ว คลิก

| 7. แผน | เงานการดำ      | เนินงานวิจัย                         |              |                           |          |          |          |           |           |          |         |        |      |      |                |
|--------|----------------|--------------------------------------|--------------|---------------------------|----------|----------|----------|-----------|-----------|----------|---------|--------|------|------|----------------|
| 1) แนว | ทางการดำเ      | เนินงานทางเทคนิค (                   | ระบุกระบ     | <mark>ี่ เวนการ</mark> /ร | ขั้นตอน/ | ช่วงเวลา | )        |           |           |          |         |        |      |      |                |
| ลำดับ  | ปึงบ<br>ประมาณ | รายละเอียดแนว<br>ทางการดำเนิน<br>งาน | ต.ค.         | พ.ย.                      | ธ.ค.     | ม.ค.     | ก.พ.     | มี.ค.     | เม.ย.     | พ.ค.     | มิ.ย.   | ก.ค.   | ส.ค. | ก.ย. | จัดการ         |
| 1      | 2563           | ทดสอบ                                |              |                           |          |          |          |           |           |          |         |        |      |      | <i>©</i><br>83 |
|        | ปีงบประมาณ :   |                                      |              |                           |          |          |          |           |           |          |         |        |      |      |                |
| รายละ  | ะเอียดแนวา     | ทางการดำเนิน<br>งาน :                |              |                           |          |          |          |           |           |          |         |        |      |      |                |
|        |                |                                      | ต.ค.<br>ส.ค. | พ.ย.<br>ก.ย.              | _ ธ.ค.   | _ม.ค. (  | ์ ก.พ. ( | ี มี.ค. [ | ີ ເນ.ຍ. 🛛 | ิ พ.ค. ( | ົ ນີ.ຍ. | ึ ก.ค. |      |      |                |
|        |                |                                      | บันทึก       |                           |          |          |          |           |           |          |         |        |      |      |                |

รูปที่ 19 แนวทางการดำเนินงานทางเทคนิค

บันทึก สามารถคลิก 🧭 เพื่อแก้ไข หรือ 😣 เพื่อลบรายการ

(6.2) งบประมาณ โดยระบุระยะเวลาดำเนินการเป็นจำนวนปี และจำนวนเดือน เมื่อระบุแล้ว ระบบจะแสดงรายการงบประมาณตามจำนวนปีที่ระบุ ในรายการงบประมาณให้ระบุปีงบประมาณ งบประมาณภาครัฐ (ที่เสนอขอ/ จัดสรร) Incash และ Inkind โดยระบบจะแสดงผลรวมจำนวนงบประมาณ ทั้งหมด เมื่อระบุข้อมูลเรียบร้อยแล้ว คลิก บันทึก

| ระยะเวลาการด   | <mark>จำเนินงาน ปี</mark> : 2 | <ul> <li>เดือน :</li> </ul> |        |        |            |
|----------------|-------------------------------|-----------------------------|--------|--------|------------|
| ปีที่ดำเนินการ | ปีงบประมาณ                    | งบประมาณภาครัฐ(ที่เสนอขอ)   | Incash | Inkind | งบประมาณรว |
| ปีที่ 1        | 2563                          | 1500000                     | 50000  | 0.0000 | 1550000    |
| ปีที่ 2        | 2564                          | 2000000                     | 0.0000 | 0.0000 | 2000000    |
|                |                               |                             |        |        |            |

รูปที่ 20 งบประมาณ

(6.3) โครงการ/กิจกรรม (รายปี) และภาพรวมงบประมาณรายโครงการ (ปีงบประมาณ 2563)

> เพิ่มโครงการ/กิจกรรม (รายปี) และภาพรวมงบประมาณรายโครงการ โดย การระบุลำดับโครงการ ชื่อโครงการ/ชื่อเทคโนโลยี หน่วยงาน หน่วยงาน (ระดับ กอง/คณะ) สถานภาพ (ใหม่/ต่อเนื่อง) ผลผลิตของโครงการ งบเสนอขอ และ แนบไฟล์ concept proposal ของโครงการ เมื่อระบุข้อมูลเรียบร้อยแล้ว คลิก บับทึก สามารถคลิก 🖉 เพื่อแก้ไข หรือ 😣 เพื่อลบรายการ

|       |                 |                               |                    | ,                            |                      |              |                                             |          |
|-------|-----------------|-------------------------------|--------------------|------------------------------|----------------------|--------------|---------------------------------------------|----------|
| ลำดับ | รหัส<br>โครงการ | ชื่อโครงการ/ชื่อ<br>เทคโนโลยี | สถานภาพ<br>โครงการ | หน่วยงาน (ระดับกอง/<br>คณะ)  | ผลผลิตของ<br>โครงการ | งบ<br>ประมาณ | ไฟล์แนบ                                     | จัดการ   |
| 1     | 5               | โครงการทดสอบ                  | โครงการใหม่        | กองมาตรฐานการวิจัย<br>(กมว.) | ผลผลิตของ<br>โครงการ | 3,000,000    | หนังสือขอเพิ่มชื่อ<br>องค์กร-NRMS.docx.docx | <b>8</b> |
|       |                 | ลำดับ :                       |                    |                              |                      |              |                                             |          |
|       | ชื่อโครงกา      | ร/ชื่อเทคโนโลยี :             |                    |                              |                      |              |                                             |          |
|       |                 | หน่วยงาน :                    | สำนักงานคณะกรรม    | การวิจัยแห่งชาติ             |                      | v            |                                             |          |
| ,     | หน่วยงาน (      | ระดับกอง/คณะ) :               | กองมาตรฐานการวิจัย | (กมว.)                       | •                    |              |                                             |          |
|       |                 | สถานภาพ :                     | ๏โครงการใหม่ ◯     | โครงการต่อเนื่อง             |                      |              |                                             |          |
|       | ผลผ             | ฉิตของโครงการ :               |                    |                              |                      |              |                                             |          |
|       |                 |                               |                    |                              |                      |              | .i.                                         |          |
|       |                 | งบเสนอขอ :                    |                    |                              |                      |              |                                             |          |
|       |                 | ไฟล์แนบ :                     | No file selected   | +                            |                      |              |                                             |          |
|       |                 | ประเภทเอกสาร :                | Concept Proposal   |                              | •                    |              |                                             |          |

รูปที่ 21 โครงการ/กิจกรรม (รายปี) และภาพรวมงบประมาณรายโครงการ (ปีงบประมาณ 2563)

#### (6.4) ความเชื่อมโยงของโครงการภายใต้แผนงาน

4) ความเชื่อมโยงของโครงการภายใต้แผนงาน

รูปที่ 22 ความเชื่อมโยงของโครงการภายใต้แผนงาน

- (7) ผลผลิต ผลลัพธ์ และผลกระทบ ระบุผลผลิตและผลลัพธ์ ของแผนบูรณาการอย่างเป็น รูปธรรมที่สามารถประยุกต์เพื่อนำไปใช้ประโยชน์ได้ ประกอบด้วยหัวข้อ ดังนี้
  - (7.1) ผลผลิตสุดท้ายที่ได้จากแผนงาน
  - (7.2) ผลลัพธ์ที่คาดว่าจะเกิดขึ้นโดยตรงจากผลผลิตของแผนงาน
  - (7.3) ผลกระทบที่คาดว่าจะเกิดขึ้น
  - (7.4) ด้านเศรษฐกิจ
    - (7.4.1) มูลค่าเพิ่มแก่ผลิตภัณฑ์หรือบริการ (บาท)
    - (7.4.2) มูลค่าการส่งออก (บาท)
    - (7.4.3) มูลค่าที่เกิดจากการลดการนำเข้า (บาท)
    - (7.4.4) การจ้างงาน (คน)
    - (7.4.5) อื่นๆ
  - (7.5) ด้านสังคม
    - (7.5.1) สุขภาพอนามัย
    - (7.5.2) คุณภาพชีวิต/ความเป็นอยู่
    - (7.5.3) การศึกษา/การเรียนรู้
    - (7.5.4) อื่นๆ
  - (7.6) ด้านสิ่งแวดล้อม

| 8. ผลผลิต ผลลัพธ์ และผลกระทบ ระบุผลผลิตและผลลัพ<br>การบรรลุเป้าหมายในระดับผลผลิตและผลลัพธ์ (เชิงปริมา | ร์ ของแผนบูรณาการอย่างเป็นรูปธรรมที่สามารถประยุกด์เพื่อนำไปใช้ประโยชน์ได้ ทั้งนี้ต้องระบุดัวร่<br>ณ คุณภาพ เวลา ต้นทุน) | ชี้วัดที่แสดงถึง |
|----------------------------------------------------------------------------------------------------|----------------------------------------------------------------------------------------------------|------------------|
| *1) ผลผลิตสุดท้ายที่ได้จากแผนงาน :<br>*2) ผลลัพธ์ที่คาดว่าจะเกิดขึ้นโดยตรงจากผล                       |                                                                                                    |                  |
| ผลตของแผนงาน .<br>3) ผลกระทบที่คาดว่าจะเกิดขึ้น                                                       |                                                                                                    |                  |
| (1) ด้านเศรษฐกิจ                                                                                      |                                                                                                    |                  |
| *มูลค่าเพิ่มแก่ผลิตภัณฑ์หรือบริการ (บาท) :                                                            |                                                                                                    |                  |
| *มูลค่าการส่งออก (บาท) :                                                                              |                                                                                                    |                  |
| *มูลค่าที่เกิดจากการลดการนำเข้า (บาท) :                                                               |                                                                                                    |                  |
| *การจ้างงาน (คน) :                                                                                    |                                                                                                    |                  |
| *อื่น ๆ :                                                                                             |                                                                                                    |                  |
| (2) ด้านสังคม                                                                                         |                                                                                                    |                  |
| *สุขภาพอนามัย :                                                                                       |                                                                                                    |                  |
| *คุณภาพชีวิต/ความเป็นอยู่ :                                                                           |                                                                                                    |                  |
| *การศึกษา/การเรียนรู้ :                                                                               |                                                                                                    |                  |
| *อื่น ๆ :                                                                                             |                                                                                                    |                  |
| (3) ด้านสิ่งแวดล้อม (หากมี)                                                                           |                                                                                                    |                  |

รูปที่ 23 ผลผลิต ผลลัพธ์ และผลกระทบ

(8) แนวทางการใช้ประโยชน์/ขยายผลจากงานวิจัย

เมื่อระบุข้อมูลในหน้าข้อมูลแผนงานครบถ้วนแล้วคลิก บันทึก ด้านล่างสุด

| . แนวทางการใช้ประโยชน/ีขยายผลจากงานวิจัย (ไม่เกิน 15 บรรทัด) |    |
|--------------------------------------------------------------|----|
|                                                              |    |
|                                                              |    |
|                                                              |    |
|                                                              |    |
|                                                              | .: |
|                                                              |    |
| บันทึก                                                       |    |

รูปที่ 24 แนวทางการใช้ประโยชน์/ขยายผลจากงานวิจัย

#### 3) เอกสารแนบ

หน้าเอกสารแนบสำหรับแนบไฟล์เอกสารแบบฟอร์มข้อเสนอเชิงหลักการ (Concept Proposal) แผนบูรณาการ (เฉพาะเป้าหมายยุทธศาสตร์ที่ 1 และ 2) และเอกสารอื่นๆ (ถ้ามี) โดยการคลิกเลือกไฟล์ที่ต้องการ เลือก ประเภทไฟล์ และคลิก แนบไฟล์

| ลบ              |               | ชื่อไ            | ฟล์ | ประเภทเอกสาร     | ประเภทไฟล์<br>(*** |  |  |
|-----------------|---------------|------------------|-----|------------------|--------------------|--|--|
| *               | concept propo | sal.docx.docx    |     | Concept Proposal |                    |  |  |
| *ประเภทเอกสาร : |               | Concept Proposal |     |                  | -                  |  |  |

รูปที่ 25 หน้าเอกสารแนบ

#### 4) ข้อมูลสรุป

หน้าข้อมูลสรุป แสดงข้อมูลที่ได้บันทึกเข้าในระบบ โดยหากต้องการแก้ไขสามารถคลิกที่หัวข้อ แถบเมนูด้านบน เมื่อเรียบร้อยแล้วระบุลำดับความสำคัญของแผนบูรณาการ คลิกเลือกส่งแผนบูรณาการให้หัวหน้า หน่วยงาน และคลิกส่งข้อมูล

| ข้อมูลทั่วไป ข้อมูลแผนงาน          | เอกสารแนบ                      | ข้อมูลสรุป                                                                                                    |  |  |  |  |
|------------------------------------|--------------------------------|----------------------------------------------------------------------------------------------------|--|--|--|--|
| แบบฟอร์มข้อเสนอเชิงหลักก           | าร (Concept Pro                | oposal) ปังบประมาณ พ.ศ. 2563 (เฉพาะเป้าหมายยุทธศาสตร์ที่ 1 และ 2)                                                   |  |  |  |  |
| ยื่นเสนอขอรับงบปร                  | ระมาณเป้าหมาย<br>ยุทธศาสตร์ที่ | J 2. การวิจัยและนวัตกรรมเพื่อการพัฒนาสังคมและสิ่งแวดล้อม<br>:                                                       |  |  |  |  |
|                                    | แนวทาง                         | : 2.2 แผนงานการวิจัยและพัฒนานโยบายหรือนวัดกรรมด้านสังคมในประเด็นสำคัญดาม<br>ยุทธศาสตร์ของประเทศ และการจัดการความรู้ |  |  |  |  |
| ประเด็นยุทธศาสตร์การว              | วิจัย (กลุ่มเรื่อง)            | 4. การบริหารจัดการน้ำ การเปลี่ยนแปลง สภาพภูมิอากาศ และสิ่งแวดล้อม                                                   |  |  |  |  |
| แผนงานวิจัยและนวัตก                | รรมสำคัญ (กลุ่ม<br>เรื่องย่อย) | ม 4.1 การบริหารจัดการน้ำ<br>:                                                                                       |  |  |  |  |
| สถา                                | นภาพแผนงาน                     | : ต่อเนื่อง                                                                                                    |  |  |  |  |
| รหัสแผนบูร                         | ณาการปี 2562                   | : 5511                                                                                                    |  |  |  |  |
|                                    | ชื่อโครงการ                    | ร แผนบูรณาการวิจัยและพัฒนาพืชผักเพื่อสร้างความมั่นคงทางเศรษฐกิจ                                                     |  |  |  |  |
|                                    | งบประมาณ                       | 108,8588,7580 umw                                                                                                   |  |  |  |  |
|                                    | ผู้รับผิดชอบ                   | ารายกรรมหรื สินวิทยาก                                                                                               |  |  |  |  |
| ลำดับความสำคัญของแผน<br>บูรณาการ : | 1                              |                                                                                                    |  |  |  |  |
|                                    | 🗹 ส่งแผนงาน                    | บูรณาการให้หัวหน้าหน่วยงาน                                                                                          |  |  |  |  |
|                                    | ส่งข้อมูล                      |                                                                                                    |  |  |  |  |

รูปที่ 26 หน้าข้อมูลสรุป

## 2.2.2 การแก้ไขแผนบูรณาการ

ที่หน้าแผนบูรณาการ สามารถแก้ไขแผนบูรณาการ โดยการคลิก 🎤 ที่แผนบูรณาการที่ต้องการ จากนั้นจะเข้าสู่หน้าแบบฟอร์มแผนบูรณาการ เมื่อแก้ไขข้อมูลแล้วให้คลิกบันทึกในหน้าที่แก้ไข สามารถแก้ไข รายละเอียดแผนบูรณาการได้จนกว่าจะส่งไปยังหัวหน้าหน่วยงาน หรือสิ้นสุดระยะเวลาการส่งแผนบูรณาการ

| ี่มแผนบูรเ             | ณาการ  | กปี 2563                |                                 |              |                                                                                                    |                                                                                 |                                |                         |          |                                           |                             |
|------------------------|--------|-------------------------|---------------------------------|--------------|----------------------------------------------------------------------------------------------------|---------------------------------------------------------------------------------|--------------------------------|-------------------------|----------|-------------------------------------------|-----------------------------|
| ุ (คันหา               | แผนบุ  | ุรณาการ                 |                                 |              |                                                                                                    |                                                                                 |                                |                         |          |                                           |                             |
| รหัสแผน                | เบูรณา | เการ                    | ~ {                             | 9            |                                                                                                    |                                                                                 |                                |                         |          |                                           |                             |
|                        |        |                         |                                 | ค้นหา        |                                                                                                    |                                                                                 |                                |                         |          |                                           |                             |
|                        |        |                         |                                 |              |                                                                                                    |                                                                                 |                                |                         |          |                                           |                             |
| = แผนา                 | ู่รณา  | การ                     |                                 |              |                                                                                                    |                                                                                 |                                |                         |          | 1                                         | รายการ                      |
| ลำดับ<br>ความ<br>สำคัญ | รหัส   | ชื่อแผน<br>บูรณาการ     | ผู้รับผิดชอบ<br>แผน<br>บูรณาการ | เป้า<br>หมาย | แนวทาง                                                                                                    | กลุ่มเรื่อง                                                                     | กลุ่มเรื่อง<br>ย่อย            | งบ<br>ประมาณ<br>ข้อเสนอ | จัดการ   | สถานะงาน                                  | ส่งไปย์<br>หัวหน้<br>หน่วยง |
|                        | 9      | แผนงาน<br>ทดสอบ<br>ระบบ | รัดนา สุ<br>วรรณวิชนีย์         | 2            | 2.2 แผนงานการวิจัยและ<br>พัฒนานโยบายหรือนวัดกรรม<br>ด้านสังคมในประเด็นสำคัญ<br>ดามยุทธศาสดร์ของประเทศ<br>และการจัดการความรู้ | 4. การบริหาร<br>จัดการน้ำ การ<br>เปลี่ยนแปลง<br>สภาพภูมิอากาศ<br>และสิ่งแวดล้อม | 4.1 การ<br>บริหาร<br>จัดการน้ำ | 3000000                 | <b>8</b> | ผู้ประสาน<br>หน่วยงาน<br>กำลังตรวจ<br>สอบ | ส่ง                         |
| .vd.                   |        |                         |                                 |              |                                                                                                    |                                                                                 |                                |                         |          |                                           |                             |

รูปที่ 27 การแก้ไขแผนบูรณาการ

## 2.2.3 การจัดลำดับความสำคัญแผนบูรณาการ

ที่หน้าแผนบูรณาการ สามารถจัดลำดับแผนบูรณาการได้โดยการระบุตัวเลขลำดับความสำคัญของแผน บูรณาการ จากนั้นคลิก บันทึก

| เพิ่มแผนบูรเ           | ณาการ  | กปี 2563                |                                 |              |                                                                                                    |                                                                                 |                                |                         |        |                                           |                                 |
|------------------------|--------|-------------------------|---------------------------------|--------------|----------------------------------------------------------------------------------------------------|---------------------------------------------------------------------------------|--------------------------------|-------------------------|--------|-------------------------------------------|---------------------------------|
| Q ดันหา                | แผนบุ  | ุรณาการ                 |                                 |              |                                                                                                    |                                                                                 |                                |                         |        |                                           |                                 |
| รหัสแผน                | เบูรณา | เการ                    | ~                               | 9            |                                                                                                    |                                                                                 |                                |                         |        |                                           |                                 |
|                        |        |                         |                                 | ล้นหา        |                                                                                                    |                                                                                 |                                |                         |        |                                           |                                 |
|                        |        |                         |                                 |              |                                                                                                    |                                                                                 |                                |                         |        |                                           |                                 |
| .≘ แผนา                | ูเรณา  | การ                     |                                 |              |                                                                                                    |                                                                                 |                                |                         |        | 1                                         | รายการ                          |
| ลำดับ<br>ความ<br>สำคัญ | รหัส   | ชื่อแผน<br>บูรณาการ     | ผู้รับผิดชอบ<br>แผน<br>บูรณาการ | เป้า<br>หมาย | แนวทาง                                                                                                    | กลุ่มเรื่อง                                                                     | กลุ่มเรื่อง<br>ย่อย            | งบ<br>ประมาณ<br>ข้อเสนอ | จัดการ | สถานะงาน                                  | ส่งไปยัง<br>หัวหน้า<br>หน่วยงาน |
| $\bigcirc$             | 9      | แผนงาน<br>ทดสอบ<br>ระบบ | รัดนา สุ<br>วรรณวิชนีย์         | 2            | 2.2 แผนงานการวิจัยและ<br>พัฒนานโยบายหรือนวัดกรรม<br>ด้านสังคมในประเด็นสำคัญ<br>ตามยุทธศาสตร์ของประเทศ<br>และการจัดการความรู้ | 4. การบริหาร<br>จัดการน้ำ การ<br>เปลี่ยนแปลง<br>สภาพภูมิอากาศ<br>และสิ่งแวดล้อม | 4.1 การ<br>บริหาร<br>จัดการน้ำ | 3000000                 | 8      | ผู้ประสาน<br>หน่วยงาน<br>กำลังตรวจ<br>สอบ | ส่ง                             |
| บันทึก                 |        |                         |                                 |              |                                                                                                    |                                                                                 |                                |                         |        |                                           |                                 |

รูปที่ 28 การจัดลำดับความสำคัญแผนบูรณาการ

#### 2.2.4 การส่งแผนบูรณาการไปยังหัวหน้าหน่วยงาน

เมื่อบันทึกข้อมูลและจัดลำดับความสำคัญของแผนบูรณาการเรียบร้อยแล้ว ให้คลิกส่งแผนบูรณาการ

## ไปยังหัวหน้าหน่วยงาน

| เพิ่มแผนบูรเ           | ณาการ                  | รปี 2563                |                                 |              |                                                                                                    |                                                                                 |                                |                         |        |                                           |                                 |
|------------------------|------------------------|-------------------------|---------------------------------|--------------|----------------------------------------------------------------------------------------------------|---------------------------------------------------------------------------------|--------------------------------|-------------------------|--------|-------------------------------------------|---------------------------------|
| Q คันหา                | แผนบุ                  | ุเรณาการ                |                                 |              |                                                                                                    |                                                                                 |                                |                         |        |                                           |                                 |
| รหัสแผน                | เบูรณา                 | เการ                    | ~ (                             | 9            |                                                                                                    |                                                                                 |                                |                         |        |                                           |                                 |
|                        |                        |                         | (                               | จ้นหา        |                                                                                                    |                                                                                 |                                |                         |        |                                           |                                 |
|                        |                        |                         |                                 |              |                                                                                                    |                                                                                 |                                |                         |        |                                           |                                 |
| <b>:</b> ∃ แผนบุ       | ี่ แผนบูรณาการ 1รายการ |                         |                                 |              |                                                                                                    |                                                                                 |                                |                         |        |                                           |                                 |
| ลำดับ<br>ความ<br>สำคัญ | รหัส                   | ชื่อแผน<br>บูรณาการ     | ผู้รับผิดชอบ<br>แผน<br>บูรณาการ | เป้า<br>หมาย | แนวทาง                                                                                                    | กลุ่มเรื่อง                                                                     | กลุ่มเรื่อง<br>ย่อย            | งบ<br>ประมาณ<br>ข้อเสนอ | จัดการ | สถานะงาน                                  | ส่งไปยัง<br>หัวหน้า<br>หน่วยงาเ |
| 1                      | 9                      | แผนงาน<br>ทดสอบ<br>ระบบ | รัตนา สุ<br>วรรณวิชนีย์         | 2            | 2.2 แผนงานการวิจัยและ<br>พัฒนานโยบายหรือนวัดกรรม<br>ด้านสังคมในประเด็นสำคัญ<br>ตามยุทธศาสตร์ของประเทศ<br>และการจัดการความรู้ | 4. การบริหาร<br>จัดการน้ำ การ<br>เปลี่ยนแปลง<br>สภาพภูมิอากาศ<br>และสิ่งแวดล้อม | 4.1 การ<br>บริหาร<br>จัดการน้ำ | 3000000                 | 8      | ผู้ประสาน<br>หน่วยงาน<br>กำลังตรวจ<br>สอบ | ส่ง                             |
| บันทึก                 |                        |                         |                                 |              |                                                                                                    |                                                                                 |                                |                         |        |                                           |                                 |

รูปที่ 29 การส่งแผนบูรณาการไปยังหัวหน้าหน่วยงาน

#### 2.2.5 การลบแผนบูรณาการ

ที่หน้าแผนบูรณาการ สามารถลบแผนบูรณาการ โดยการคลิก ลบ 😢 ที่แผนบูรณาการที่ต้องการ จากนั้นคลิกยืนยันการลบ

|                                                         | เพิ่มแผนบูรณาการปี 2563 |      |                         |                                 |                                                |                                                                                                    |                                                                                 |                                |                         |        |                                           |                                 |
|---------------------------------------------------------|-------------------------|------|-------------------------|---------------------------------|------------------------------------------------|----------------------------------------------------------------------------------------------------|---------------------------------------------------------------------------------|--------------------------------|-------------------------|--------|-------------------------------------------|---------------------------------|
| 8                                                       | Q คันหาแผนบูรณาการ      |      |                         |                                 |                                                |                                                                                                    |                                                                                 |                                |                         |        |                                           |                                 |
| รหัสแผนบูรณาการ<br>:::::::::::::::::::::::::::::::::::: |                         |      |                         |                                 | คุณต้องการลบข้อมูลนี้ไข่หรือไม่<br>ตกลง ยกเล็ก |                                                                                                    |                                                                                 |                                |                         | 1      | รายการ                                    |                                 |
|                                                         | ลำดับ<br>ความ<br>สำคัญ  | รหัส | ชื่อแผน<br>บูรณาการ     | ผู้รับผิดชอบ<br>แผน<br>บูรณาการ | เป้า<br>หมาย                                   | แนวทาง                                                                                                    | กลุ่มเรื่อง                                                                     | กลุ่มเรื่อง<br>ย่อย            | งบ<br>ประมาณ<br>ข้อเสนอ | จัดการ | สถานะงาน                                  | ส่งไปยัง<br>หัวหน้า<br>หน่วยงาน |
|                                                         |                         | 9    | แผนงาน<br>ทดสอบ<br>ระบบ | รัตนา สุ<br>วรรณวิชนีย์         | 2                                              | 2.2 แผนงานการวิจัยและ<br>พัฒนานโยบายหรือนวัดกรรม<br>ด้านสังคมในประเด็นสำคัญ<br>ดามยุทธศาสดร์ของประเทศ<br>และการจัดการความรู้ | 4. การบริหาร<br>จัดการน้ำ การ<br>เปลี่ยนแปลง<br>สภาพภูมิอากาศ<br>และสิ่งแวดล้อม | 4.1 การ<br>บริหาร<br>จัดการน้ำ | 3000000                 | 8      | ผู้ประสาน<br>หน่วยงาน<br>กำลังตรวจ<br>สอบ | ส่ง                             |

รูปที่ 30 การลบแผนบูรณาการ